## Underblad Fast Ejendom

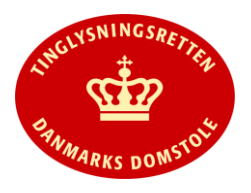

- Vejledningen indeholder hjælp til **udvalgte** trin i anmeldelsen, og den indeholder alene de oplysninger, der er nødvendige for at komme gennem den pågældende arbejdsopgave **sammen med** den tekst, der fremgår af skærmbillederne.
- Underblad Fast Ejendom anvendes til at oprette og nedlægge anparter, bygninger og timeshareenheder samt til at oprette særskilte foreløbige bygningsblade for påtænkte ejerlejligheder (projektstadieopdeling), jf. tinglysningsbekendtgørelsen § 18a.

| Fase                                                                                        | Forklaring                                                                                                    | Tast |
|---------------------------------------------------------------------------------------------|----------------------------------------------------------------------------------------------------|------|
| Anparter                                                                                    | Betingelserne for oprettelse af anpartsblad er til stede, når der<br>er tinglyst en samejeoverenskomst med eksklusiv brugsret til<br>en bestemt del af ejendommen. Se evt. vejledning til<br>" <u>Samejeoverenskomst</u> ".                                                                                                    |      |
|                                                                                             | Ved nedlæggelse af anpartsblad skal der anmeldes på både<br>hovedejendom og de anparter, der ønskes nedlagt.                                                                                                    |      |
|                                                                                             | Tinglysningsretten nedlægger anpartsblad ved<br>ejersammenfald uden anmeldelse.                                                                                                    |      |
| Bygninger                                                                                   | Betingelserne for oprettelse af bygningsblad i Tingbogen er til<br>stede, når det kan dokumenteres, at grund og bygning ikke<br>har samme ejerkreds, at bygningsejer har lejet/har brugsret<br>til grunden, og at bygningen ikke har været en del af den faste<br>ejendom. Der skal uploades og vedhæftes rids og<br>stedfæstelsesfil.                                                                                                    |      |
|                                                                                             | Bygningen skal beskrives med oplysninger om størrelse i<br>grundplan, antal etager, valgte materialer og farver herpå,<br>bygningens anvendelse og eventuelt bygningens ydre udtryk,<br>så bygningen kan identificeres. Tegninger/fotos kan<br>vedhæftes som supplement til beskrivelsen.                                                                                                    |      |
|                                                                                             | Betingelserne for nedlæggelse af bygningsblad er til stede, når<br>grund og bygning har samme ejerkreds, eller det kan<br>dokumenteres, at bygningen ikke længere eksisterer. Der skal<br>anmeldes på både grundblad og den bygning, der ønskes<br>nedlagt.                                                                                                    |      |
|                                                                                             | Tinglysningsretten nedlægger bygningsblad ved<br>ejersammenfald mellem grund og bygning uden anmeldelse.                                                                                                    |      |
| Særskilte foreløbige<br>bygningsblade<br>vedrørende<br>ejerlejligheder på<br>projektstadiet | Ejer af en ejendom, der er påtænkt opdelt i ejerlejligheder,<br>kan få oprettet særskilte foreløbige bygningsblade for de<br>enkelte ejerlejligheder.<br>Anmeldelsen skal alene indeholde oplysning om det<br>ejerlejlighedsnummer og så vidt muligt BFE-nummer, som<br>ejendommen senere vil blive tildelt hos Geodatastyrelsen.<br>Anmeldelsen skal indeholde erklæring fra <u>www.tinglysning.dk</u><br>vedrørende det særskilte foreløbige bygningsblad. Der skal<br>uploades og vedhæftes rids. Foreløbig fortegnelse kan med<br>fordel vedhæftes anmeldelsen. |      |
|                                                                                             |                                                                                                    |      |

|                                | <ul> <li>På bygningsbladet kan der tinglyses skøde, pant og<br/>servitutter, der vil blive tinglyst med frist til endelig opdeling.</li> <li>Servitutter der vedrører "hele" ejendommen, og som efter<br/>opdeling skal være tinglyst på såvel hovedejendommen som<br/>ejerlejlighederne, skal anmeldes både på ejendommen, der<br/>påtænkes opdelt, samt på de særskilte bygningsblade.</li> <li>Inden den foreløbige opdelingsskrivelse fra Geodatastyrelsen<br/>kan registreres endeligt, skal bygningsbladet være påtegnet<br/>med dokumenttypen "Påtegning Adkomst" af en beskikket<br/>landinspektør, om hvilken identitet (ejerlejlighedsnr. og BFE-<br/>nummer) det enkelte foreløbige bygningsblad har fået fra<br/>Geodatastyrelsen.</li> <li>På et særskilt bygningsblad kan skøder samt pantsætning til<br/>køber, alene tinglyses med frist til opdeling i ejerlejligheder. I<br/>forbindelse med anmodning om fristforlængelser må der<br/>redegøres for, at der fortsat er udsigt til at opdelingen<br/>gennemføres.</li> </ul> |                                                                                                    |
|--------------------------------|----------------------------------------------------------------------------------------------------|----------------------------------------------------------------------------------------------------|
| Start anmeldelse               | Gå ind på <u>www.tinglysning.dk</u> og vælg "Tinglysning mv.".<br>Log ind med NemID og vælg "Ny anmeldelse".<br>Ved "Tingbogen" vælges dokumenttype "Underblad Fast<br>Ejendom".                                                                                                    | Tinglysning mv.         Ny anmeldelse         Discussion         Documenttype         Image: Contract of the second second sec |
| Udfyld anmelder<br>oplysninger | <b>Trin 1:</b> Kontaktinformationer og sagsnummer er hensigtsmæssige, men mailadresse er obligatorisk.                                                                                                    |                                                                                                    |
| Find ejendom                   | <ul> <li>Trin 2: Angiv hvilken ejendom tinglysningen omfatter. Der<br/>kan kun anvendes én søgemulighed af gangen. Søgning på<br/>matrikelnummer, landsejerlav samt evt. ejendomstype og<br/>nummer giver den mest præcise søgning.</li> <li>Oplysninger om den fremsøgte ejendom vises.</li> <li>Ved oprettelse af bygningsblad for en bygning beliggende på<br/>flere ejendomme, skal alle de ejendomme, bygningen er<br/>beliggende på, tilknyttes anmeldelsen.</li> </ul>                                                                                                    | (S)øg<br>Vælg                                                                                                    |
| Angiv type                     | <ul> <li>Trin 3: Type af anmeldelse angives ved at vælge fra drop-<br/>down menuen.</li> <li>Der skal tilføjes et bilag til anmeldelsen her. Afslut med<br/>"Tilføj bilagsreference". Ved oprettelse af ideelle andele kan<br/>samejeoverenskomst vedhæftes.</li> <li>OBS: Bilagsbanken er offentlig tilgængelig. Derfor må bilag<br/>ikke indeholde personnumre (de sidste 4 cifre) eller andre<br/>personfølsomme oplysninger.</li> <li>Se evt. vejledning til "Upload og vedhæft bilag".</li> </ul>                                                                                                    | Angiv type af anmeldelse<br>(T)ilføj bilagsreference                                                                                                    |

|                              | Ved oprettelse af ideelle andele, skal det under "Øvrig<br>anmeldelsesinformation" angives, hvem der ønskes oprettet<br>som ejer af de enkelte andele og med hvilke andele.                                                                                           |                   |
|------------------------------|----------------------------------------------------------------------------------------------------|-------------------|
| Erklæringer                  | Trin 5: Relevante erklæringer afgives.                                                                                                    |                   |
| Angiv andre roller           | <b>Trin 7:</b> Hvis obligatoriske roller ikke fremgår af listen, skal den/disse tilføjes. Disse roller er markeret med (*) i drop-down menuen.                                                                                                    | Andre Roller      |
|                              | Her kan desuden angives yderligere roller, som er nødvendige for anmeldelsen.                                                                                                    |                   |
|                              | Roller må kun angives med:<br>- cpr-nr. og navn <b>eller</b><br>- cvr-nr. <b>eller</b><br>- navn og adresse (kun for roller uden cpr-nr./cvr-nr.).                                                                                                    |                   |
|                              | Afslut med "Tilføj".                                                                                                    | (T)ilføj          |
| Vælg underskrifts-<br>metode | <b>Trin 8:</b> Roller med obligatorisk underskrift fremgår af den øverste liste.                                                                                                    |                   |
|                              | Hvis der vælges "Underskriftsmappe", skal rollen være<br>angivet med cpr-nr./cvr-nr. Det vil være muligt at angive<br>underskrivers e-mail adresse samt evt. sagsreference, og<br>systemet sender automatisk besked om, at der ligger et<br>dokument til underskrift. |                   |
|                              | Hvis der vælges "Fuldmagt", skal der udfyldes flere oplysninger.                                                                                                    |                   |
|                              | Hvis der forekommer roller med obligatorisk underskrift,<br>hvor underskriften er overflødig pga. tiltrædelse fra anden<br>part, vælges "Skal ikke underskrive". Begrundelse skal angives<br>i fritekstfeltet.                                                        |                   |
|                              | OBS: Rollen "Landsinspektør" kan oprettes med cpr-nr. for<br>landinspektør men kan også oprettes med cvr-nr.                                                                                                    |                   |
|                              | Roller med valgfri underskrift fremgår af den nederste liste.<br>Der kan markeres for underskriftsmetode for roller angivet i<br>denne liste, men ofte vil det ikke være nødvendigt. Indholdet i<br>den pågældende anmeldelse afgør, om der skal underskrives.        |                   |
|                              | OBS: Anmodning om oprettelse af nyt bygningsblad<br>indeholder erklæring, der <b>skal</b> underskrives af rolle "Ejer".                                                                                                    |                   |
|                              | Markeres der i "Fuldmagt", <b>skal</b> der underskrives, uanset<br>hvilken liste rollen fremgår af.                                                                                                    |                   |
|                              | Efter valg af underskriftsmetode for alle roller, der skal<br>underskrive, skal anmeldelsen sendes til underskriftsmappen,<br>hvor anmeldelsen kan gennemses, inden den underskrives og                                                                               | Til (u)nderskrift |

| anmeldes.                                               |  |
|---------------------------------------------------------|--|
| Se evt. vejledning til " <u>Underskriv og anmeld</u> ". |  |
| OBS: Ved prøvetinglysning - husk at gemme kladde først. |  |